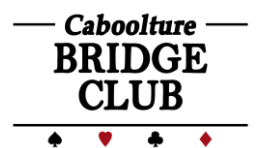

## CABOOLTURE BRIDGE CLUB

# Using the Online Registration Tool

The following information can be used to assist in registering for sessions and viewing completed registrations through the Caboolture Bridge Club website.

This registration process enables our COVID Officer to monitor attendance, and allows our directors to manage seating at our sessions, often enabling us to start early.

Players are still welcome to register by placing their name on the sheet at the club, or by phoning Deb G. These registrations will also be entered to display on the online registration table.

#### **REGISTERING FOR SESSIONS**

On the home page of the Caboolture Bridge Club website you will find a section which allows you to register you and your partner for any future bridge sessions:

This box has two separate links:

- 1. Session registration
- 2. Viewing completed registrations to check your registration

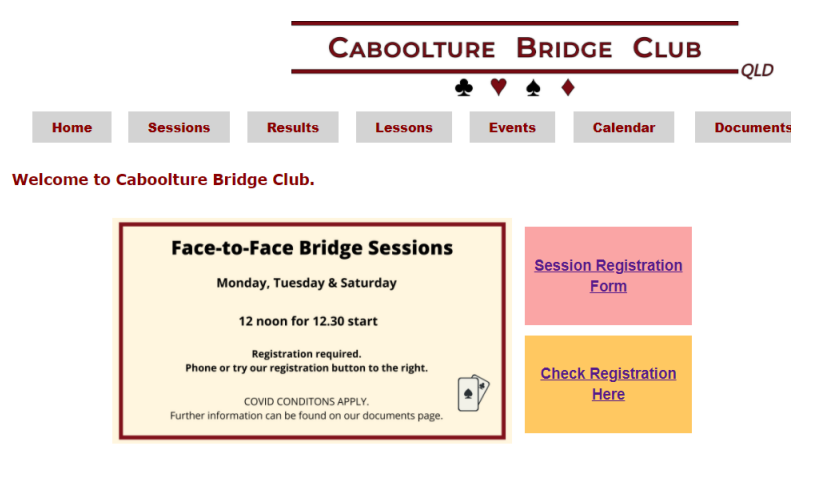

Session Registration Form By clicking on the **Session Registration Form** link you will open a form to enable registration.

## Completing the Form

- 1. Name: Your first name and surname initial (if required to reduce confusion)
- 2. **Partner Name**: Partner's first name and surname initial
- Session Date: Depending on the device you are using, you can click on the calendar icon to use the popup calendar to select the session date (not available on some mobile devices). Alternatively, type in the date using the format: dd/mm/yyyy (e.g. 06/12/2020)
- 4. **Special Competition**: Check this box if registering for special competitions such as Pairs comp, Teams comp, Novice Pairs, etc. This will <u>only</u> appear when admin designates a future special event.
- 5. **Submit** using the button on the bottom of the page. You will receive a confirmation of submission on the next page.

| Session Registration                                                                                                    |                            |  |  |  |
|----------------------------------------------------------------------------------------------------|----------------------------|--|--|--|
| To enable sessions to be set-up under COVID restrictions, and to make the Directors' lives<br>easier, please register sessions in which you intend to play.                                                                                                    |                            |  |  |  |
| *Required                                                                                                    |                            |  |  |  |
|                                                                                                    |                            |  |  |  |
| Name *<br>First Name & Last Initial                                                                                                    | 1                          |  |  |  |
| Your answer                                                                                                    | Ι.                         |  |  |  |
| Partner Name *<br>Partner Name for the session.<br>Your answer                                                                                                    | 2.                         |  |  |  |
| Regular sessions are at 12:30pm on Monday, Tuesday, Saturday. For special<br>competitions, please check dates in the club calendar before registering.<br>Please select the date below for which you are registering with your<br>nominated partner.<br>Please arrive by 12:15pm, or phone the club to advise of your attendance if you will be late. |                            |  |  |  |
| Session Date *<br>Input date as Day/Month/Year, or click the calendar icon for pop-out calendar<br>available for some users)<br>Date<br>dd/mm/yyyy                                                                                                    | (date-picker may not be    |  |  |  |
| Special Competition<br>If registering for special competitions (e.g., Pairs comp, MIT, Teams comp, Ni<br>indicate by checking the box below.                                                                                                    | ovice Pairs, etc.), please |  |  |  |
| To register another date with the same or different partne<br>link at the end of the form to "submit another response".                                                                                                    | er, please follow the      |  |  |  |
| Submit                                                                                                    | J.                         |  |  |  |

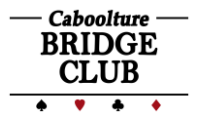

## **Registering for Multiple Sessions**

After receiving confirmation of submission, you can complete another session registration with the same or different partner by selecting Submit another response.

## Session Registration

Thank you for submitting your availability, please be available to receive a phone call at the beginning for each session time in case you are required.

Edit your response Submit another response

#### **Editing Registrations**

You can also edit a registration directly after submitting by using the Edit your response link. This will allow you to edit the previously completed form to change name, partner, or date.

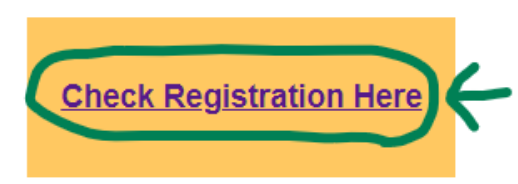

#### **CHECKING REGISTRATIONS**

Once you have completed your registration, you are able to view any registrations by selecting Check Registration Here via the CBC website front page.

This link will open a document with tables showing all registrations for upcoming sessions. The three tables show registrations as:

- 1. Order by Time of Registration Entry: the leftmost table shows registrations in the order in which they were submitted; i.e., the most recent being at the bottom of the sheet. If you have just submitted a response, scroll to the bottom of the table to check your registration.
- 2. Ordered by Date of Session: the second table shows registrations in date order, from earliest to latest session registrations. The document is automatically updated every 5 minutes, so you may not see your entry

| t                                                                                              | Session Registrations                           | (Respons 🗙   🚹 CBC-Ses | sionRegistrations - G | • ×   💁 | CBC Newsletter December 202 🗙 📔 😒 Cabooltu |  |  |
|------------------------------------------------------------------------------------------------|-------------------------------------------------|------------------------|-----------------------|---------|--------------------------------------------|--|--|
| ← → C 🏠 🌢 docs.google.com/spreadsheets/u/1/d/e/2PACX-1vRUf8GdaZ6RniZ9g-AUVLLJzp1fSsVVirHXH5OKj |                                                 |                        |                       |         |                                            |  |  |
| - 88                                                                                           | Apps 🕥 Bridge                                   | 🖬 CBCCommittee 🛛 🗱 su  | os BBO BBO U          | UBank 🗤 | 🔄 🚼 🔤 😝 😋 Care 🝳 QSuper                    |  |  |
| CBC                                                                                            | CBC-SessionRegistrations : CurrentRegistrations |                        |                       |         |                                            |  |  |
| Order by Time of Registration Entry Order by Date of Session                                   |                                                 |                        |                       |         |                                            |  |  |
|                                                                                                | Name                                            | Partner Name           | Session Date          | No.     | Sessions                                   |  |  |
| 1                                                                                              | Sylvia R                                        | Mary B                 | 21/12/2020            |         | Monday, December 21, 2020                  |  |  |
| 2                                                                                              | Noreen W                                        | Tony D                 | 22/12/2020            | 1       | Sylvia R & Mary B                          |  |  |
| 3                                                                                              | Rhonda N                                        | Lyn G                  | 21/12/2020            | 2       | Rhonda N & Lyn G                           |  |  |
| 4                                                                                              | Finn N                                          | Derek S                | 21/12/2020            | 3       | Finn N & Derek S                           |  |  |
| 5                                                                                              | Tim S                                           | Sarah H                | 21/12/2020            | 4       | Tim S & Sarah H                            |  |  |
| 6                                                                                              | Peter F                                         | John R                 | 21/12/2020            | 5       | Peter F & John R                           |  |  |
| 7                                                                                              | Evelyn B                                        | Norman A               | 21/12/2020            | 6       | Evelyn B & Norman A                        |  |  |
| 8                                                                                              | Margaret S                                      | Dawn K                 | 21/12/2020            | 7       | Margaret S & Dawn K                        |  |  |
| 9                                                                                              | Jenny H                                         | Charlene F             | 21/12/2020            | 8       | Jenny H & Charlene F                       |  |  |
| 10                                                                                             | Jan K                                           | Rosie F                | 21/12/2020            | 9       | Jan K & Rosie F                            |  |  |
| 11                                                                                             | Tony D                                          | Noreen W               | 28/12/2020            | 10      | John N & Ron S                             |  |  |
| 12                                                                                             | Patricia Lyons                                  | Sylvia Reynolds        | 28/12/2020            | 11      | Gary G & Deb G                             |  |  |
| 13                                                                                             | Robyn G                                         | Richard                | 22/12/2020            |         | Tuesday, December 22, 2020                 |  |  |
| 14                                                                                             | John N                                          | Ron S                  | 21/12/2020            | 1       | Noreen W & Tony D                          |  |  |
| 15                                                                                             | Ann T                                           | Maureen L              | 22/12/2020            | 2       | Robyn G & Richard                          |  |  |

immediately. Refresh your browser page to see updates.

3. Competition Registration: there may be a right hand table showing players registered for specific future club events; e.g., Club Pairs. A Special Competition box will appear during the registration process if this is applicable. In this case, pairs registered in these events will not show on either of the other two tables. This separate table is used as these sessions may be scheduled for sometime in the future.

#### **Canceling Registrations**

If you need to cancel a registration, please email the club, or phone Deb G or Jenny H.